How to Upload Your <u>OnHold.com</u> Customized Music On Hold for Your Virtual PBX Phone System from <u>OnHold.com</u>, Music on Hold Messaging Experts

You'll need the customized music on hold message file provided by <u>OnHold.com</u>. Your customized music on hold messaging from <u>OnHold.com</u> will be up & running with your Virtual PBX phone system in no time!

To upload your <u>OnHold.com</u> customized music on hold message file for Virtual PBX phone system:

Login to your VirtualPBX Client Console

- Click on the tab labeled ADMIN TAB
- On the Dashboard page, click on Hold Music
- If you have already uploaded a music on hold message file, select it from the pull-down menu
- To upload your new <u>OnHold.com</u> customized music on hold message file, click on the Upload arrow
- Browse your PC for your <u>OnHold.com</u> customized music on hold message file & click the upload button
- Once you have uploaded the file, select it from the drop-down menu
- Click on the Save Changes button

You're ready to play your <u>OnHold.com</u> customized music on hold messaging to every caller via your Virtual PBX phone system!

Questions? Call OnHold.com at 888-321-8477!

Instructions accurate as of 1/2018